## ポリシーマネージャ Linux 版 の自動バックアッ プ、及び、復元手順について

ポリシーマネージャ Linux 版での H2DB データベースの自動バックアップ機能と、バックアップ データの復元手順について

「4.3 バックアップを作成する」の項目から抜粋:

\_\_\_\_\_

バックアップ データは <F-Secure installation folder>\Management Server 5\data\backup フォ ルダに保存されます。

- 1. メニューから **ツール > サーバの構成** を選択します。
- 2. [**バックアップ**]を選択します。
- 3. 自動バックアップのスケジュールを設定するには
  - 1. [自動バックアップを有効にする]を選択します。
  - 2. [日単位] または [週単位] のバックアップスケジュールを選択し、自動バックア ップを行う曜日と時間を選択します。
- 4. 保管するバックアップ数を選択します。
- 5. 今すぐにバックアップを行う場合、[今すぐバックアップ]をクリックします。
- 6. [**OK**] をクリックします。

\_\_\_\_\_

バックアップデータ (yyyy\_mm\_dd\_nn\_nn\_nn.backup.zip) は、「/var/opt/f-secure/fspms/data/backup」のディレクトリに作成されます。

バックアップデータ (H2DB データベース) を復元したい場合は、下記の手順でバックアップデ ータ内に含まれている「fspms.h2.db」のファイルを配置する必要がございます。

手順:

1. ポリシーマネージャサーバを停止します。

# /etc/init.d/fspms stop

2. 下記ディレクトリに「fspms.h2.db」ファイルを配置します。

/var/opt/f-secure/fspms/data/h2db

3. ポリシーマネージャサーバを起動します。

# /etc/init.d/fspms start

注意:

fspms を停止させても (/etc/init.d/fspms stop が正常終了した場合でも)、fspms ユーザのプロセス がバックグラウンドでまだ実行中の場合があります。これらのプロセスは H2DB データベースを アクセス中の場合もあり、万が一、H2DB 更新中に H2DB データベースファイルが置換えられる と、H2DB データベースが破損する原因となる場合があります。

このため、ポリシーマネージャサーバ fspms を停止させた後には、残存プロセスがいないことを 確認して下さい。

# ps -fu fspms

bwserver や java プロセスが実行中の場合は、暫くお待ち下さい。

なお、fsavupd が cron で一定時間毎に実行されますが、こちらのプロセスは H2DB にはアクセス しませんので、実行中でも無視して構いません。